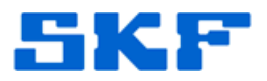

## Knowledge Base Article

Product Group: Software Product: CMSW7400 - @ptitude Analyst Version: 4.0 and higher

## Abstract

This article provides instructions on how to restore a Microsoft SQL Server database using SQL Server Management Studio.

## **Overview**

In the event that an existing Microsoft SQL Server database is lost or corrupt, the **Restore Database** function in SQL Server Management Studio can be used to load a backup of the database. The backup file **skfuser.bak** for a SKF @ptitude Analyst database is needed in order to proceed.

All data from the lost or corrupted database will be overwritten by the newly restored database.

- 1. Open SQL Server Management Studio and connect as SA user.
- 2. Right-click on **Databases** and select **Restore Database...** [Figure 1]

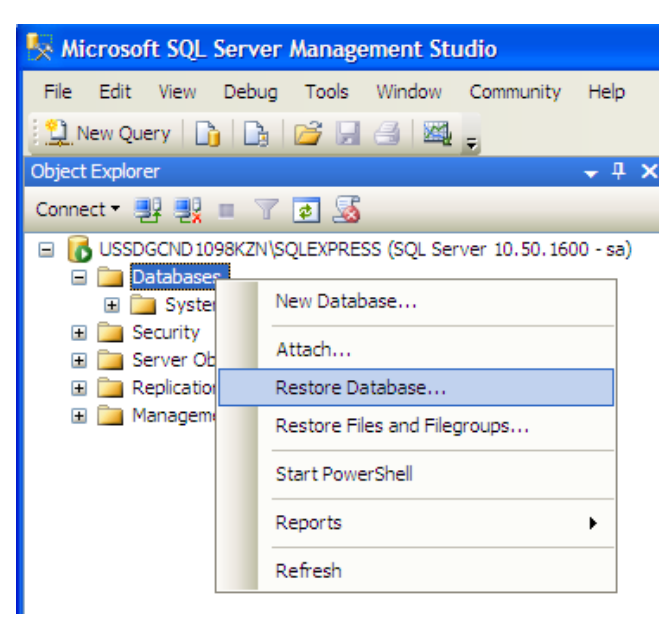

Figure 1. Restore Database...

SKF Reliability Systems 5271 Viewridge Court \* San Diego, California, 92123 USA Telephone 1-800-523-7514 Web: www.skf.com

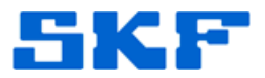

3. Select or type the name of a new or existing database ("skfuser"), as demonstrated in Figure 2.

| 🧊 Restore Database | - skfuser               |                                                 |       |
|--------------------|-------------------------|-------------------------------------------------|-------|
| Select a page      | Script 🝷 🚺 Help         |                                                 |       |
|                    | Destination for restore | new or existing database for your restore opera | tion. |
|                    | To database:            | skfuser                                         | ~     |
|                    | To a point in time:     | Most recent possible                            |       |
|                    | Parma franchism         |                                                 |       |

Figure 2. Name of database to restore

4. Next, choose the option 'From device' as the source and then press the [...] button to map the location. [Figure 3]

| 🥫 Restore Database - skfus | er                                     |                                                 |
|----------------------------|----------------------------------------|-------------------------------------------------|
| Select a page              | 🔄 Script 🝷 🛐 Help                      |                                                 |
| Options                    | Destination for restore                |                                                 |
|                            | Select or type the name of a new or ex | isting database for your restore operation.     |
|                            | To database:                           | skfuser 🗸                                       |
|                            | To a point in time:                    | Most recent possible                            |
|                            | Source for restore                     |                                                 |
|                            | Specify the source and location of bac | kup sets to restore.                            |
|                            | O From database:                       | ×                                               |
|                            | • From device:                         |                                                 |
|                            | Select the backup sets to restore:     |                                                 |
|                            | Restore Name Component Ty              | rpe Server Database Position First LSN Last LSN |

Figure 3. Select source

5. Press **Add** and then locate the skfuser.bak backup file to import, then press **OK**. [Figure 4] Press **OK** one more time.

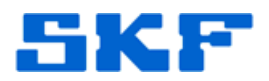

|                                                                                                    | (1999)                                                                                                    |                                                                                                    |                        |
|----------------------------------------------------------------------------------------------------|----------------------------------------------------------------------------------------------------|----------------------------------------------------------------------------------------------------|------------------------|
| Backup media:                                                                                                    | File                                                                                                    | ~                                                                                                    |                        |
| Backup location:                                                                                                    |                                                                                                    |                                                                                                    |                        |
|                                                                                                    |                                                                                                    | Add                                                                                                    | our restore operation. |
|                                                                                                    | _                                                                                                    | Remove                                                                                                    |                        |
|                                                                                                    | Uccate Backup File                                                                                                    | - USSDGCND1098KZN\S                                                                                                    | QLEXPR 🗖 🗖             |
|                                                                                                    | Select the file:                                                                                                    |                                                                                                    |                        |
| Connection<br>Server:<br>USSDGCND 1098KZN\SQLEXPR<br>Connection:<br>as<br>Wew connection properties<br>Progress<br>Ready | Install Shiel     Install Shiel     Intel     Intel     Internet Ex     Intel     Intel     Internet Ex     Intel     Intel     Int | d Installation Information<br>plorer<br>idem<br>kctiveSync<br>ontpage<br>iDKs<br>iQL Server<br>L10_50.SQLEXPRESS<br>SSQL<br>Backup<br>DATA<br>Install<br>JOBS<br>Log<br>Template Data<br>[Unorade<br>C:\Program Files\Micr | rosoft SQL Server/MSSC |
|                                                                                                    | Files of type:                                                                                                    | Backup Files/* bak:**                                                                                                    | m)                     |
|                                                                                                    | not or type:                                                                                                    | Duckup hies( .bak, .t                                                                                                    | 111                    |

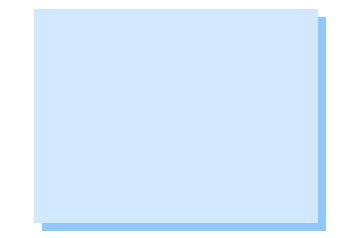

Figure 4. Locate backup file

6. Check the **Restore** box next to the correct database to restore as shown in Figure 5.

| C From d   | atabase:       |                               |      |           |          |          | Y         |
|------------|----------------|-------------------------------|------|-----------|----------|----------|-----------|
| 🖲 From g   | evice:         |                               | C:\s | duser.BAK |          |          |           |
|            |                |                               |      |           |          |          |           |
| Colord the | backup         | sets to restore:              |      |           |          |          |           |
| Restore    | backup<br>Name | sets to restore:<br>Component | Туре | Server    | Database | Position | First LSN |

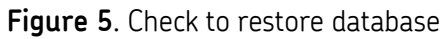

7. Press **OK**. A confirmation message will appear.

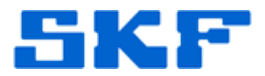

**Note**: If the skfuser database does not exist and you are trying to insert a database from a restore file for the first time, then a new "dummy" database will need to be created first.

Follow the instructions below to create a new skfuser database, and then restore the backup over it.

8. Right-click on **Databases** and select **New Database...** [Figure 6]

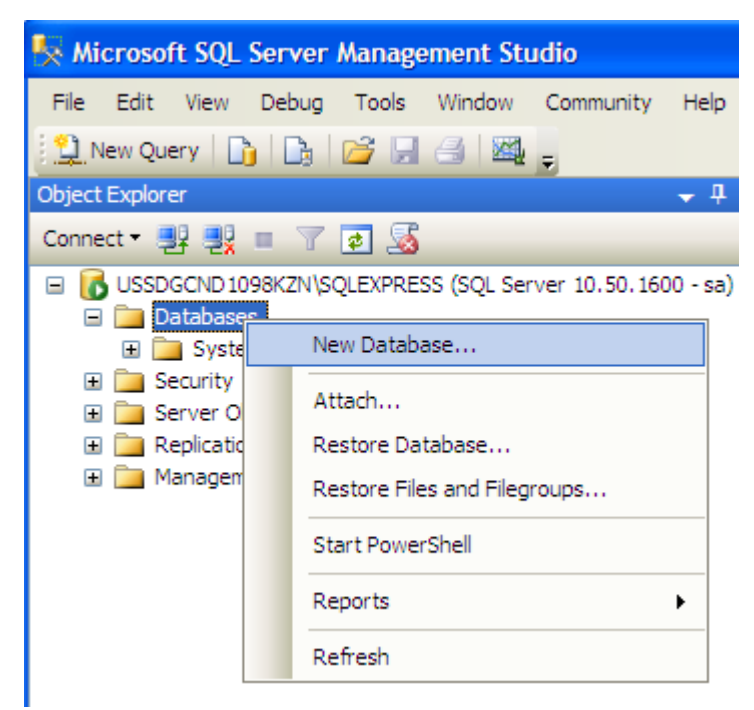

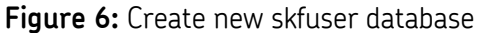

9. Name the database "skfuser" and type "sa" as the owner. [Figure 7]

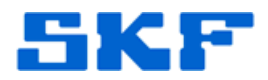

| perect a page                      | C Soriat +      | Halo      |                |                   |                                   |
|------------------------------------|-----------------|-----------|----------------|-------------------|-----------------------------------|
| General                            | and a script    |           |                |                   |                                   |
| P Options<br>Filegroups            | Database name   | :         | skfuser        |                   |                                   |
|                                    | Owner           |           | sal            |                   |                                   |
|                                    | Owner.          |           | 34             |                   |                                   |
|                                    | Use full-text i | ndexing   |                |                   |                                   |
|                                    | Detekson filmer |           |                |                   |                                   |
|                                    | Logical Name    | File Type | Filegroup      | Initial Size (MB) | Autograwth                        |
|                                    | skfuser         | Rows      | PRIMARY        | 2                 | By 1 MB, unrestricted growth      |
|                                    | skfuser log     | Log       | Not Applicable | 1                 | By 10 percent uprestricted growth |
| onnection                          |                 |           |                |                   |                                   |
| Server:<br>USSDGCND1098KZN\SQLEXPR |                 |           |                |                   |                                   |
| Connection:                        |                 |           |                |                   |                                   |
| sa                                 |                 |           |                |                   |                                   |
| View connection properties         |                 |           |                |                   |                                   |
|                                    |                 |           |                |                   |                                   |
| Progress                           |                 |           | -              |                   |                                   |
| Progress<br>Ready                  | <               |           |                |                   | >                                 |
| rogress<br>Ready                   | <               |           |                | Add               | Remove                            |

Figure 7. Naming the new database

- 10. Complete steps 1 6 above but do not press **OK** yet.
- 11. In the Restore Database window, click on **Options** in the left pane and populate the fields as shown in Figure 8 below.

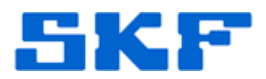

| electa page                                                                                                    | C Script - R Help                                                                                                    |                                                                                                    |
|----------------------------------------------------------------------------------------------------|----------------------------------------------------------------------------------------------------|----------------------------------------------------------------------------------------------------|
| P General                                                                                                    |                                                                                                    |                                                                                                    |
| P Options                                                                                                    | Restore options                                                                                                    |                                                                                                    |
|                                                                                                    | <ul> <li>Overwrite the existing database</li> </ul>                                                                                                    |                                                                                                    |
|                                                                                                    |                                                                                                    |                                                                                                    |
|                                                                                                    |                                                                                                    | o<br>antrun                                                                                                    |
|                                                                                                    | Pertrict access to the metered                                                                                                    | database                                                                                                    |
|                                                                                                    |                                                                                                    | uarabase                                                                                                    |
|                                                                                                    | Restore the database files as:                                                                                                    |                                                                                                    |
|                                                                                                    | Uriginal File Name                                                                                                    | Collegence Flag Minute Coll Survey M                                                                                                    |
|                                                                                                    | sktuser                                                                                                    | C:\Program Files\Microsoft SQL Server\M                                                                                                    |
|                                                                                                    | sktuser_log                                                                                                    | C:\Program Files\Microsoft SQL Server\M                                                                                                    |
|                                                                                                    |                                                                                                    |                                                                                                    |
|                                                                                                    | Recovery state                                                                                                    |                                                                                                    |
| Connection                                                                                                    | Recovery state                                                                                                    |                                                                                                    |
| Connection<br>Server:<br>USSDGDT414ZZB1                                                                                           | Recovery state<br>Eave the database ready to us transaction logs cannot be restored                                                                                                    | e by rolling back uncommitted transactions. Additional<br>red.(RESTORE WITH RECOVERY)                                                                                                    |
| Connection<br>Server:<br>USSDGDT414ZZB1<br>Connection:<br>sa                                                                      | Recovery state<br>Leave the database ready to us<br>transaction logs cannot be restored<br>Legve the database non-operat<br>transaction logs can be restored                                                                         | e by rolling back uncommitted transactions. Additional<br>ored.(RESTORE WITH RECOVERY)<br>ional, and do not roll back uncommitted transactions. Additional<br>d.(RESTORE WITH NORECOVERY)                                                                                                    |
| Connection<br>Server:<br>USSDGDT414ZZB1<br>Connection:<br>sa<br>If <u>View connection properties</u>                              | Recovery state                                                                                                    | e by rolling back uncommitted transactions. Additional<br>red.(RESTORE WITH RECOVERY)<br>ional, and do not roll back uncommitted transactions. Additional<br>d.(RESTORE WITH NORECOVERY)                                                                                                    |
| Connection<br>Server:<br>USSDGDT414ZZB1<br>Connection:<br>sa<br>If <u>Ivew connection properties</u><br>Progress                  | Recovery state<br>Leave the database ready to us<br>transaction logs cannot be restored<br>Leave the database non-operat<br>transaction logs can be restored<br>Leave the database in read-only<br>actions in a standby file so that | e by rolling back uncommitted transactions. Additional<br>red.(RESTORE WITH RECOVERY)<br>ional, and do not roll back uncommitted transactions. Additional<br>d.(RESTORE WITH NORECOVERY)<br>y mode. Undo uncommitted transactions, but save the undo<br>recovery effects can be reversed.(RESTORE WITH STANDBY)  |
| Connection<br>Server:<br>USSDGDT414ZZB1<br>Connection:<br>sa<br>Wiew connection properties<br>Progress<br>Ready                   | Recovery state                                                                                                    | e by rolling back uncommitted transactions. Additional<br>ored.(RESTORE WITH RECOVERY)<br>ional, and do not roll back uncommitted transactions. Additional<br>d.(RESTORE WITH NORECOVERY)<br>y mode. Undo uncommitted transactions, but save the undo<br>recovery effects can be reversed.(RESTORE WITH STANDBY) |
| Connection<br>Server:<br>USSDGDT414ZZB1<br>Connection:<br>sa<br>View connection properties<br>View connection properties<br>Ready | Recovery state                                                                                                    | ee by rolling back uncommitted transactions. Additional<br>red.(RESTORE WITH RECOVERY)<br>ional, and do not roll back uncommitted transactions. Additional<br>d.(RESTORE WITH NORECOVERY)<br>y mode. Undo uncommitted transactions, but save the undo<br>recovery effects can be reversed.(RESTORE WITH STANDBY) |

Figure 8. Restore Database Options page

- 12. Press **OK**. At this point, the backup database will overwrite the existing dummy skfuser database.
  - Make sure the correct database file is chosen for the restore. A restore will overwrite any existing data within the database.

For further assistance, please contact the Technical Support Group by phone at 1-800-523-7514 option 8, or by email at <u>TSG-Americas@skf.com</u>.

SKF Reliability Systems 5271 Viewridge Court \* San Diego, California, 92123 USA Telephone 1-800-523-7514 Web: www.skf.com